# บทที่ 5

#### การออกแบบจอภาพ

เนื่องจากระบบได้พัฒนาบนฐานข้อมูลโลตัสโน๊ตโดยใช้โลตัสโน๊ตเซิร์ฟเวอร์ช่วยบริการ ด้านเกรือข่าย โดยบุคคลที่จะให้ระบบจะต้องมีชื่อผู้ใช้และรหัสผ่านโดยการลงทะเบียนที่เซิร์ฟเวอร์ จึงมีสิทธิ์สามารถเข้ามาใช้ระบบ การพัฒนาระบบกระแสงานและการจัดการเอกสาร สำหรับงาน ติดตามการซ่อมบำรุงเกรื่องมือ บริษัท ลานนาไทย อิเล็กทรอนิกส์ คอมโพเนนท์ จำกัด (แอลทีอีซี) ในการออกแบบจอภาพของการพัฒนาระบบ มีส่วนติดต่อเข้าสู่ระบบโดยสามารถอธิบายดังต่อไปนี้

| Profile 2                    | vel<br>Sy<br>L | opment of a Wi<br>stem for Equip<br>anna Thai Elec<br>New profile 🏻 🌱 Show S | orkflow<br>ment M<br>tronics<br>Scroll Bar | and Docur<br>aintenance<br>Componen<br>Al Quit | nent Man<br>Follow-<br>t'Ltd. (L' | agement<br>up at<br>TEC) |
|------------------------------|----------------|------------------------------------------------------------------------------|--------------------------------------------|------------------------------------------------|-----------------------------------|--------------------------|
| Environment                  |                | Name                                                                         | \$ Tel NO.                                 | \$ Dept. Cod                                   | e 韋 Dept                          | Section                  |
| Equipment A Calibration Task |                | Anuthep Kumpol                                                               | 1905                                       | A                                              | ADC                               | SE                       |
| Calibrate Bequest Notice     |                | Apiched Mungchung                                                            | 1213                                       | Т                                              | PTE                               | CAL                      |
| Campiato ricquest rioteo     |                | Montree Wong-onyta                                                           | 1213                                       | Т                                              | PTE                               | PTE                      |
|                              |                | QAD1                                                                         | 1905                                       | A                                              | ADC                               | QAD                      |
|                              | 14             | Supachai Thepueerakul                                                        | 1103                                       | Т                                              | PTE                               | PTE                      |
|                              |                | test SE                                                                      | 1905                                       | А                                              | ADC                               | SE                       |
|                              |                | Worawan Peedharakorn                                                         | 1905                                       | Т                                              | PTE                               | SE                       |

รูป 5.1 แสดงโครงร่างของจอภาพการทำงาน

ในการออกแบบจอภาพการเข้าสู่การทำงานได้ออกแบบดังนี้

ส่วนที่ 1 แสคงชื่อระบบ

้ส่วนที่ 2 แสดงเมนูหลักและเมนูย่อยสำหรับการเข้าถึงข้อมูล

ส่วนที่ 3 แสดงปุ่มสำหรับการทำงาน

ส่วนที่ 4 แสดงรายละเอียดของข้อมูล

การออกจากแต่ละหน้าจอการทำงาน ออกโดยกดปุ่ม ESC หรือ กดปุ่มในส่วนที่ 3

# 5.1 การออกแบบจอภาพข้อมูลนำเข้า

ข้อมูลนำเข้าประกอบไปด้วย 3 ส่วนหลักคือ

- 1) ส่วนจอภาพการร้องขอ
- 2) ส่วนจอภาพงานการสอบเทียบที่สอบเทียบเองตามกำหนดเวลา
- ส่วนจอภาพการกรอกข้อมูลพื้นฐาน

### 5.1.1 ส่วนจอภาพการร้องขอ

้ คือจอภาพที่เป็นกระบวนการการร้องข้อการสอบเทียบ

| 1 | 🕵 Save 🖪 Main m                                                 | enu                                              |                                                 |                                                 |                            |                     |
|---|-----------------------------------------------------------------|--------------------------------------------------|-------------------------------------------------|-------------------------------------------------|----------------------------|---------------------|
| 2 | CRN no :<br>Status :                                            | Request                                          |                                                 |                                                 |                            |                     |
|   | Request by                                                      | Worawan                                          |                                                 | Date                                            | 1                          | 9/May/2003 08:29 PM |
|   | Phone *                                                         | Peedharakorn/SE/                                 | ADU/LIEU                                        | Doportmont*                                     | T                          | DTC                 |
| _ | Section*                                                        | SF                                               |                                                 | Sub Section*                                    | T                          | FST                 |
| 3 | Requester Manager*                                              | Worawan<br>Peedbarakorn/SE/                      | ADC/LTEC                                        | Req. Manager S                                  | ign .                      |                     |
|   | Type :O <u>C := Spare a</u><br>O E := Extensi<br>O G := Reuse/I | t Calibration O H<br>on due date O H<br>_oss O C | H := Reuse fr<br>:= Reuse fro<br>I := Reuse fro | rom Scrap ()<br>om Spare-Cal ()<br>om Spare-Div | N := Ne<br>R := Re         | w Register<br>pair  |
|   | Detail of Equipment                                             | ° . •                                            |                                                 | Using Range *                                   | 5                          | J                   |
|   | ชื่อเครื่องมือวัด                                               |                                                  |                                                 | ช่วงใช้งาน                                      |                            |                     |
|   | Maker* ผู้ผลิต                                                  | ° . 💌                                            |                                                 | Tolerance *<br>ค่าคลาดเคลื่อนที่ย               | ะ<br>อมรับได้              | J                   |
| 4 | Model* รู่น                                                     | ۳_1                                              |                                                 | Invoice No*                                     | C,                         | 1                   |
|   | Serial No* หมายเลขครื่                                          | 9 <b>1</b> -                                     |                                                 | Trigger Point<br>ค่าคลาดเคลื่อนที่แ             | ศ<br>มีาระวัง              | 3                   |
|   | Calibrate Interval*<br>ระยะเวลาสอบเทียบ                         | ° . I                                            |                                                 | Attach Cert. Do<br>(ใบรับรองการสอบ              | cument "<br>เทียบ          | 4                   |
|   |                                                                 |                                                  |                                                 | หรือคู่มือ) 🖉                                   |                            |                     |
|   | Location*<br>สถานที่ใช้งาน                                      | r _                                              |                                                 | Sub Location*<br>สถานที่ใช้งาน (ย่อ             | I)                         | 1                   |
|   | Equipment Cost*<br>ราคาของเครื่องมือวัด                         | °0, °.¥                                          |                                                 | Additional Deta<br>รายละเอียดเพิ่มเติ           | ail <sup>ต</sup><br>มอื่นๆ | 1                   |
| 5 | <u>Case In house cal/ (</u>                                     | epair                                            |                                                 |                                                 |                            |                     |
|   | Received 29/Apr/2<br>EQT Date                                   | 003                                              | Cost 50.0                                       | 00 Baht                                         | Estimate<br>Finish Da      | 30/Apr/2003<br>te   |
|   | Action                                                          | O Accept                                         | O Marginal                                      | O Un-Ac                                         | cept                       | O Special Accept    |
|   | Person in Charge                                                |                                                  |                                                 |                                                 |                            |                     |
|   | Calibrate Start Date                                            | 19/May/2003 16                                   |                                                 | Calibrate finish                                | ı date                     | 16                  |
|   | Old<br>Periodic Sta                                             | tus                                              | Old<br>due<br>date                              |                                                 | Old<br>Reason              |                     |
|   | Type of Calibrate *                                             | 🔿 Have due date                                  | O Not ha                                        | ave due date                                    |                            |                     |
|   | Set New Due Date                                                | 16                                               |                                                 |                                                 |                            |                     |
|   | If not have due date                                            |                                                  |                                                 |                                                 |                            |                     |
|   | Set status to<br>Result Detail Ø                                | US: USE + INTERN                                 | AL CALIBRA                                      | TE                                              |                            |                     |
|   | Return to User Date                                             | 16                                               |                                                 |                                                 |                            |                     |
|   | Cal. Staff update by                                            |                                                  |                                                 | Last update :                                   | 2                          | 9/Apr/2003 09:10 AM |
|   | Cal. Sup Check by                                               |                                                  |                                                 | Check date :                                    |                            |                     |

รูป 5.2 แสดงโครงร่างจอภาพการร้องขอ

ส่วนที่ 1 แสดงปุ่มการทำงาน

# ส่วนที่ 2 แสคงสถานะของใบร้องขอและเลขที่เอกสารอิเล็กทรอนิกส์ของการ

ร้องขอ

ส่วนที่ 3 แสคงชื่อและรายละเอียคของผู้ร้องขอ

ส่วนที่ 4 แสดงรายละเอียดของเครื่องมือ

ส่วนที่ 5 แสคงรายละเอียดของการสอบเทียบ

#### 5.1.2 ส่วนจอภาพ ส่วนการสอบเทียบที่สอบเทียบเองตามกำหนดเวลา

| 1 | 🔺 Main me           | nu                                                           |                 |         |       |                      |              |                       |
|---|---------------------|--------------------------------------------------------------|-----------------|---------|-------|----------------------|--------------|-----------------------|
| 2 | Action NO<br>Status | n NO : 304-001<br>s : Calibrate On Process Doc link parent 🗈 |                 |         |       |                      |              |                       |
|   | Register By :       |                                                              | Worawan Peedhar | akom    |       | Register Date :      | 29/Apr/200   | 03 09:24 AM           |
| 3 | Code                | EDV-C-0                                                      | 04              |         |       | <b>Original Cost</b> | 0 Baht       |                       |
|   | Name                | TORQUE                                                       | DRIVER          |         |       | Owner                | Worawan Peed | dharakorn/SE/ADC/LTEC |
|   | location            | HDD-2                                                        |                 |         |       | Sub location         | HDD-Seagate  |                       |
|   | Dept.               | COIL                                                         |                 | Section | COIL  |                      | Sub section  | -                     |
|   | Maker               | DELVO                                                        |                 | Model   | DLV 7 | 7325                 | Serial No    | 5 Y 0632              |

#### 4 Case In house cal/ repair

| Received<br>EQT Date | 29/Apr/   | 2003        |              | Cost               | 50.0   | 0 Baht          | Estimat<br>Finish [ | te 30/Apr/2003<br>Date |    |
|----------------------|-----------|-------------|--------------|--------------------|--------|-----------------|---------------------|------------------------|----|
| Action               |           | 0 A         | ccept        | O Marg             | jinal  | 🔿 Un-A          | ccept               | O Special Accept       |    |
| Person in C          | harge     |             |              |                    |        |                 |                     |                        |    |
| Calibrate S          | tart Date | 19/M        | lay/2003 16  |                    |        | Calibrate finis | h date              | 16                     |    |
| Old<br>Periodic      | 0<br>S    | ld<br>tatus |              | Old<br>due<br>date |        | -               | Old<br>Reason       | 1                      |    |
| Type of Cal          | ibrate *  | Он          | ave due date | ΟN                 | lot ha | ve due date     |                     |                        |    |
| Set New Di           | ie Date   |             | 16           |                    |        |                 |                     |                        |    |
| lf not have          | due date  | •           |              |                    |        |                 |                     |                        |    |
| Set status t         | 0         | US:         | USE + INTERI | NAL CALI           | BRAT   | E               |                     |                        |    |
| Result Deta          | ail 🖉     |             |              |                    |        |                 |                     |                        |    |
| Return to U          | ser Date  | •           | 16           |                    |        |                 |                     |                        |    |
| Cal. Staff ı         | ipdate l  | у           |              |                    |        | Last update :   | :                   | 29/Apr/2003 09:10      | AM |
| Cal. Sup C           | heck by   | /           |              |                    |        | Check date :    |                     |                        |    |

รูป 5.3 แสดงโครงร่างจอภาพส่วนการสอบเทียบที่สอบเทียบเองตามกำหนดเวลา

ส่วนที่ 1 แสดงปุ่มการทำงาน

ส่วนที่ 2 แสดงสถานะของใบงานและเลขที่เอกสารอิเล็กทรอนิกส์ของงาน

ส่วนที่ 3 แสดงชื่อและรายละเอียคของเครื่องมือ

ส่วนที่ 4 แสดงรายละเอียดของการสอบเทียบ

# 5.1.3 ส่วนจอภาพการกรอกข้อมูลพื้นฐาน

| 1 | Save /Close                   | Main menu |  |
|---|-------------------------------|-----------|--|
| 2 |                               | Currency  |  |
| 3 | Code<br>Currency<br>Full Name |           |  |

รูป 5.4 แสดงโครงร่างจอภาพการกรอกข้อมูลพื้นฐาน

ส่วนที่ 1 แสดงปุ่มการทำงาน ส่วนที่ 2 แสดงชื่อของจอภาพการปรับปรุงข้อมูล ส่วนที่ 3 แสดงรายละเอียดของข้อมูลพื้นฐาน

#### 5.2 การออกแบบจอภาพข้อมูลนำออก

ในการออกแบบจอภาพข้อมูลนำออกนี้ได้ออกแบบเป็น วิวเวอร์ของข้อมูลซึ่งสามารถคลิก ที่ File →print เพื่อพิมพ์ข้อมูลที่แสดงในแต่ละ วิวเวอร์ หรือ เลือก File → Export เพื่อนำข้อมูลไป ใช้ต่อได้

้จอภาพการทำงานที่ออกแบบเป็นเมนูในส่วนที่ 2 จากรูป 5.1 แสดงได้ดังนี้

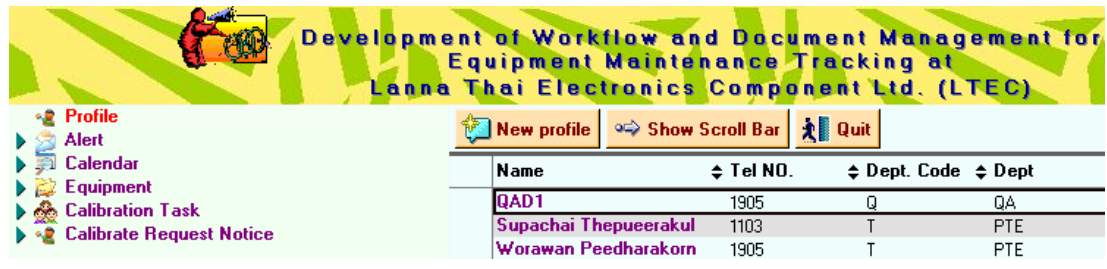

#### รูป 5.5 แสดงจอภาพหลัก

้จากรูป 5.5 การเลือกเมนูต่างๆ เลือก โดยคลิก ที่ ชื่อของเมนู สามารถอธิบายได้ดังนี้

| Profile                   | เพื่อระบุรายละเอียดของผู้ร้องขอ                                      |
|---------------------------|----------------------------------------------------------------------|
| Alert                     | เพื่อดู รายการเกรื่องมือที่ถึงกำหนดต้องสอบเทียบ โดยแสดงรายการเป็น    |
|                           | รายชื่อเครื่องมือ                                                    |
| Calendar                  | เพื่อดูว่ามีเครื่องมือใดถึงกำหนดจะต้องสอบเทียบบ้างโดยแสดงเป็น        |
|                           | ปฏิทิน                                                               |
| Equipment Data            | เพื่อดูลายละเอียดของเครื่องมือ                                       |
| Calibration Task          | เพื่อดูลายละเอียดของการสอบเทียบแต่ละงาน                              |
| Calibrate Request Notice  | เพื่อผู้ใช้ต้องการร้องขอการสอบเทียบ                                  |
| โดยเมื่อเลือกในแต่ละเมนูา | าลักแล้วจะแสดง เมนูย่อยลงมาเป็นทรีวิว (Tree View) เพื่อเลือกดูข้อมูล |

ในแบบต่างๆดังนี้

กรณีเลือก Alert ประกอบด้วยรายการที่สามารถแสดงข้อมูลใน เงื่อนไข ต่างๆกันดังนี้

| - | Over Due 1 Week    | แสดงข้อมูลเครื่องมือ ที่ เลยกำหนดการสอบเทียบมา 1     |
|---|--------------------|------------------------------------------------------|
|   |                    | อาทิตย์                                              |
| - | Over Due 2 Weeks   | แสดงข้อมูลเครื่องมือ ที่ เลยกำหนดการสอบเทียบมา 2     |
|   |                    | อาทิตย์                                              |
| - | Over Due > 2 Weeks | แสดงข้อมูลเครื่องมือที่เลยกำหนดการสอบเทียบมา มากกว่า |
|   |                    | 2 อาทิตย์                                            |
| - | Alert Today        | แสดงข้อมูลเครื่องมือ ที่ ถึงกำหนดการสอบเทียบวันนี้   |
| - | Next Week          | แสดงข้อมูลเครื่องมือ ที่ จะถึงกำหนดการสอบเทียบใน     |
|   |                    | อาทิตย์หน้า                                          |

 กรณีเลือก Calendar ประกอบด้วยรายการที่สามารถแสดงข้อมูลในเงื่อนไขต่างๆกัน ดังนี้

| Due Date      | แสดงข้อมูลเครื่องมือ กำหนดการที่ถึงกำหนดการสอบเทียบ     |
|---------------|---------------------------------------------------------|
|               | ໃนรูปแบบปฏิทิน                                          |
| Estimate Date | แสดงข้อมูลเครื่องมือ กำหนดการที่ต้องคืนเครื่องมือให้กับ |
|               | เจ้าของในรูปแบบปฏิทิน                                   |
|               | Due Date<br>Estimate Date                               |

3) กรณีเลือก Equipment ประกอบด้วยรายการเครื่องมือในเงื่อนไขต่างๆกันดังนี้
 By Status แสดงรายการเครื่องมือเรียงลำดับตามสถานะของเครื่องมือ

| - | By code              | แสดงรายการเกรื่องมือเรียงลำดับตามรหัสของเกรื่องมือ |
|---|----------------------|----------------------------------------------------|
| - | By Due date          | แสดงรายการเกรื่องมือเรียงลำดับตามตามวันที่ครบกำหนด |
|   |                      | การสอบเทียบ                                        |
| - | By Not Have Due date | แสดงรายการเกรื่องมือที่ไม่ต้องสอบเทียบตามเหตุผล    |
| - | By PIC               | แสดงรายการเกรื่องมือเรียงลำดับตามเจ้าของเกรื่องมือ |
| - | Number of Equipment  | แสดงรายการเครื่องมือจัดกลุ่มตามกลุ่มหลัก           |
|   | and Fixture          |                                                    |
| - | Calibrate Due Notice | แสดงรายการเครื่องมือจัดกลุ่มตามแผนก, กลุ่มหลัก และ |
|   | (CDN)                | เดือนที่จะถึงกำหนดการสอบเทียบ                      |

เลือก เมนูย่อย Dept แสดงรายการเครื่องมือที่จัดหมวดหมู่ตามแผนกประกอบไปด้วยแผนก ต่างๆ ดังนี้

| - | COIL  | แสดงรายการเครื่องมือเฉพาะแผนกCOILเรีย | งถำคับตาม      |
|---|-------|---------------------------------------|----------------|
|   |       | รหัสเครื่องมือ                        |                |
| - | COILF | แสดงรายการเครื่องมือเฉพาะแผนก MCO     | เรียงลำคับตาม  |
|   |       | รหัสเครื่องมือ                        |                |
| - | FOC   | แสดงรายการเครื่องมือเฉพาะแผนกFOCเรียง | เล่าคับตามรหัส |
|   |       | เครื่องมือ                            |                |
| - | MBSW  | แสดงรายการเครื่องมือเฉพาะแผนก MBSW    | เรียงลำคับตาม  |
|   |       | รหัสเครื่องมือ                        |                |
| - | PTE   | แสดงรายการเครื่องมือเฉพาะแผนก PTE     | เรียงลำคับตาม  |
|   |       | รหัสเครื่องมือ                        |                |
| - | QA    | แสดงรายการเครื่องมือเฉพาะแผนก QA      | เรียงลำคับตาม  |
|   |       | รหัสเครื่องมือ                        |                |
| - | STORE | แสดงรายการเครื่องมือเฉพาะแผนก STORE   | เรียงลำคับตาม  |
|   |       | รหัสเครื่องมือ                        |                |

เลือกเมนูย่อย Due Month แสดงรายการเกรื่องมือที่จัดหมวดหมู่ตามวันที่ครบกำหนดการ สอบเทียบแยกข้อมูลตามเคือน

- 01/January แสดงรายการเครื่องมือที่มีกำหนดการสอบเทียบของเดือน

|   |              | มกราคม                                             |
|---|--------------|----------------------------------------------------|
| - | 02/February  | แสดงรายการเครื่องมือที่มีกำหนดการสอบเทียบของเดือน  |
|   |              | กุมภาพันธ์                                         |
| - | 03/March     | แสดงรายการเครื่องมือที่มีกำหนดการสอบเทียบของเดือน  |
|   |              | มีนาคม                                             |
| - | 04/April     | แสดงรายการเครื่องมือที่มีกำหนดการสอบเทียบของเดือน  |
|   |              | เมษายน                                             |
| - | 05/May       | แสดงรายการเครื่องมือที่มีกำหนดการสอบเทียบของเดือน  |
|   |              | พฤษภาคม                                            |
| - | 06/June      | แสดงรายการเครื่องมือที่มีกำหนดการสอบเทียบของเดือน  |
|   |              | มิถุนายน                                           |
| - | 07/July      | แสดงรายการเครื่องมือที่มีกำหนดการสอบเทียบ ของเดือน |
|   |              | กรกฎาคม                                            |
| - | 08/August    | แสดงรายการเครื่องมือที่มีกำหนดการสอบเทียบ ของเดือน |
|   |              | สิงหาคม                                            |
| - | 09/September | แสดงรายการเครื่องมือที่มีกำหนดการสอบเทียบ ของเดือน |
|   |              | กันยายน                                            |
| - | 10/October   | แสดงรายการเครื่องมือที่มีกำหนดการสอบเทียบของเดือน  |
|   |              | ตุลาคม                                             |
| - | 11/November  | แสดงรายการเครื่องมือที่มีกำหนดการสอบเทียบ ของเดือน |
|   |              | พฤศจิกายน                                          |
| - | 12/December  | แสดงรายการเครื่องมือที่มีกำหนดการสอบเทียบ ของเดือน |
|   |              | ธันวาคม                                            |
|   |              |                                                    |

 กรณีเลือก Calibration Task ประกอบด้วยรายการงานการสอบเทียบที่มาจากการ ร้องขอและงานที่ถึงกำหนดสอบเทียบตามคาบเวลา

| - 04 "Awaiting EQT' | แสดงรายการที่ งานส่วนการสอบเทียบรอ เครื่องมือ           |
|---------------------|---------------------------------------------------------|
| - 05 "Awaiting Mgr  | แสดงรายการที่ งานส่วนการสอบเทียบรอ ผู้จัดการ หรือ       |
| Approved Cost       | ผู้ช่วยผู้จัดการอนุมัติค่าใช้จ่ายในการสอบเทียบนอกบริษัท |
|                     |                                                         |

- 06 "Mgr. Denied Cost" แสดงรายการที่ ผู้จัดการหรือ ผู้ช่วยผู้จัดการไม่อนุมัติ

49

| เทียบ ต้องหาค่าใช้ง่ายที่เหมาะสมใหม่<br>- 07 "Stop Cycle" แสดงรายการที่ ผู้จัดการหรือ ผู้ช่วยผู้จัดการไม่ อนุมัต<br>ค่าใช้ง่ายในการสอบเทียบนอกบริษัท<br>- 08 "Calibrate On แสดงรายการเครื่องมือในกรณีที่ไม่ต้องส่งเครื่องมือม |
|----------------------------------------------------------------------------------------------------|
| <ul> <li>- 07 "Stop Cycle" แสดงรายการที่ ผู้จัดการหรือ ผู้ช่วยผู้จัดการไม่ อนุมัต์</li> <li>- 08 "Calibrate On แสดงรายการเครื่องมือในกรณีที่ไม่ต้องส่งเครื่องมือมา</li> </ul>                                                 |
| <ul> <li>- 08 "Calibrate On แสดงรายการเครื่องมือในกรณีที่ไม่ต้องส่งเครื่องมือมา</li> </ul>                                                                                                    |
| - 08 "Calibrate On แสดงรายการเครื่องมือในกรณีที่ไม่ต้องส่งเครื่องมือมา                                                                                                    |
|                                                                                                    |
| Process" สลาแทยน และ งาบสวบการสลาแทยนกาลงดำเบบงาบอย                                                                                                    |
| - 08 "Calibrate On แสดงรายการเครื่องมือใบกรณีที่ต้องส่งเครื่องมือม                                                                                                    |
| Process" In สอบเทียบกายใบบริษัท                                                                                                    |
| - 08 "Colibrate On แสดงรายการเครื่องนี้อในกรณีที่ต้องส่งเครื่องนี้อไง                                                                                                    |
| - 06 Canorate On ระเทศจรายการแรงของผู้กายแหน่งแหน่งเป็นการเรื่องของก                                                                                                    |
| - 00 "Awaiting Calibrata แสดงรายอารเครื่องบือที่รอห้าหบ้างานอารสอบเทียง                                                                                                    |
| Sup Check"                                                                                                    |
| Sup Cneck ที่มีมีเซ็บ                                                                                                    |
|                                                                                                    |
| Request                                                                                                    |
| - 15 "Calibrate Sup แสดงรายการเครื่องมอทหวหนางานการสอบ                                                                                                    |
| Denied" เทยบ ไมอนุมต                                                                                                    |
| - 16 "Calibrate Mgr. แสดงรายการเกรื่องมือที่ผู้จัดการหรือ                                                                                                    |
| Denied" ผู้ช่วยผู้จัดการ ไม่อนุมัติ                                                                                                    |
| - 17 "Awaiting Calibrate แสดงรายการเครื่องมือที่รอผู้จัดการงานสอบเทียบ                                                                                                    |
| Mgr. Check" ตรวจสอบ                                                                                                    |
| - Action# แสดงรายงานการสอบเทียบเรียงลำดับตามเลขที่ใบงานจาก                                                                                                    |
| มากไปน้อย                                                                                                    |
| - Check Estimate date แสดงรายการเกรื่องมือที่จะต้องส่งคืนเจ้าของโดยเรียง ลำคับ                                                                                                    |
| วันที่ Estimate date                                                                                                    |
| - Check Owner แสดงรายการเครื่องมือเรียงถำดับตามชื่อเจ้าของเครื่องมือที                                                                                                    |
| E-mail ไม่มีใน LTEC Address Book                                                                                                    |
| เลือกเมนูย่อย Choice เพื่อแก้ไขหรือเพิ่มข้อมูลพื้นฐานได้แก่                                                                                                    |
| - EQT Group แสดงรายการข้อมูลกลุ่มหลักของเครื่องมือ                                                                                                    |
| - EOT Sub Group แสดงรายการข้อมลกลุ่มย่อยของเครื่องมือ                                                                                                    |
| - EOT Regis Group แสดงรายการข้อมลกลุ่มของเครื่องมือ                                                                                                    |

| - | Currency       | แสดงรายการข้อมูลสกุลเงิน                           |
|---|----------------|----------------------------------------------------|
| - | Department     | แสดงรายการข้อมูลแผนก                               |
| - | Maker          | แสดงรายการข้อมูลผู้ผลิต                            |
| - | Name list      | แสดงรายการข้อมูลชื่อของเครื่องมือ                  |
| - | Periodic       | แสดงรายการคาบหรือระยะเวลาการสอบเทียบ               |
| - | Reason         | แสดงรายการเหตุผลที่เครื่องมือไม่มีกำหนดการสอบเทียบ |
| - | Status         | แสดงรายการสถานะของเครื่องมือ                       |
| - | STD. Time Unit | แสดงรายการเวลามาตราฐานในการสอบเทียบเครื่องมือ      |
| - | Tolerance      | แสดงรายการค่าคลาดเคลื่อนที่ยอมรับได้               |

5) กรณีเลือก Calibrate Request Notice ประกอบด้วยรายการเครื่องมือในสถานะต่างๆกัน ดังนี้

| - | St "All"              | แสดงรายการของการร้องขอ อิเล็กทรอนิกส์ ทุกๆ สถานะ      |
|---|-----------------------|-------------------------------------------------------|
| - | 01 "Request"          | แสดงรายการของการร้องขออิเล็กทรอนิกส์ สถานะ Request    |
| - | 02 "Awaiting Request  | แสดงรายการของการร้องขอ อิเล็กทรอนิกส์ สถานะ           |
|   | Mgr."                 | Awaiting Request Manager                              |
| - | 03 "Request Mgr.      | แสดงรายการของการร้องขออิเล็กทรอนิกส์ สถานะ Request    |
|   | Denied"               | Manager Denied                                        |
| - | 04 "Awaiting EQT"     | แสดงรายการของการร้องขอ อิเล็กทรอนิกส์ สถานะ           |
|   |                       | Awaiting EQT                                          |
| - | 05 "Awaiting Mgr.     | แสดงรายการของการร้องขอ อิเล็กทรอนิกส์ สถานะ           |
|   | Approved Cost"        | Awaiting Manager Approved Cost                        |
| - | 06 "Mgr. Denied Cost" | แสดงรายการของการร้องขอ อิเล็กทรอนิกส์ สถานะ           |
|   |                       | Manager Denied Cost                                   |
| - | 07 "Stop Cycle"       | แสดงรายการของการร้องขอ อิเล็กทรอนิกส์ สถานะ Stop      |
|   |                       | Cycle                                                 |
| - | 08 "Calibrate On      | แสดงรายการของการร้องขอ อิเล็กทรอนิกส์ สถานะ           |
|   | Process"              | Calibrate On process ในกรณีที่ไม้ต้องส่ง เครื่องมือมา |
|   |                       | สอบเทียบ                                              |
| - | 08 "Calibrate On      | แสดงรายการเครื่องมือในกรณีที่ต้องส่งเครื่องมือมาสอบ   |
|   | Process" In           | เทียบภายในบริษัท                                      |

| - | 08 "Calibrate On       | แสดงรายการเครื่องมือในกรณีที่ต้องส่งเครื่องมือไป |
|---|------------------------|--------------------------------------------------|
|   | Process" Ex            | สอบเทียบนอกบริษัท                                |
| - | 09 "Awaiting Calibrate | แสดงรายการของการร้องขอ อิเล็กทรอนิกส์ สถานะ      |
|   | Sup Check"             | Awaiting Calibrate Supervisor Check              |
| - | 10 "Acknowledge to     | แสดงรายการของการร้องขอ อิเล็กทรอนิกส์ สถานะ      |
|   | Requester"             | Acknowledge to Requester                         |
| - | 11 " Awaiting New PIC  | แสดงรายการของการร้องขอ อิเล็กทรอนิกส์ สถานะ      |
|   | Accept"                | Awaiting New PIC Accept                          |
| - | 12 "New PIC Denied"    | แสดงรายการของการร้องขอ อิเล็กทรอนิกส์ สถานะ      |
|   |                        | New PIC Denied                                   |
| - | 13 "Awaiting PIC Mgr.  | แสดงรายการของการร้องขอ อิเล็กทรอนิกส์ สถานะ      |
|   | Accept"                | Awaiting PIC Manager Accept                      |
| - | 14 "PIC 's Manager     | แสดงรายการของการร้องขอ อิเล็กทรอนิกส์ สถานะ      |
|   | Denied"                | PIC 's Manager Denied                            |
| - | 15 "Calibrate Sup      | แสดงรายการของการร้องขอ อิเล็กทรอนิกส์ สถานะ      |
|   | Denied"                | Calibrate Supervisor Denied                      |
| - | 16 " Calibrate Mgr.    | แสดงรายการของการร้องขอ อิเล็กทรอนิกส์ สถานะ      |
|   | Denied"                | Calibrate Manager Denied                         |
| - | 17 " Awaiting Cal Mgr. | แสดงรายการของการร้องขอ อิเล็กทรอนิกส์ สถานะ      |
|   | Check"                 | Awaiting Calibrate Manager Check                 |